# คู่มือการใช้งาน SSLVPN สำหรับ User

# Contents

| 1.การเปิดใช้งาน FortiToken ในแอป FortiToken Mobile | 3  |
|----------------------------------------------------|----|
| 2.การใช้งาน FortiClient SSL-VPN                    | 6  |
| 2.1 Download และติดตั้งโปรแกรม                     | 6  |
| 2.2 การตั้งค่าโปรแกรม FortiClient VPN              | 8  |
| 2.3 การยกเลิกการเชื่อมต่อ SSL-VPN                  | 12 |

#### 1.การเปิดใช้งาน FortiToken ในแอป FortiToken Mobile

FortiToken Mobile คือ Application ที่ใช้ในการสร้าง (One-Time Password) ที่เปลี่ยนแปลงทุก 30 วินาที รองรับ หลายแพลตฟอร์ม ซึ่งใช้งานได้กับ IOS (Apple) และ Android

-วิธีการ Download FortiToken Mobile เข้าไปยัง App Store (IOS) หรือ Google Play (Android) ทำการค้าหา Application ชื่อ FortiToken Mobile และทำการ Download

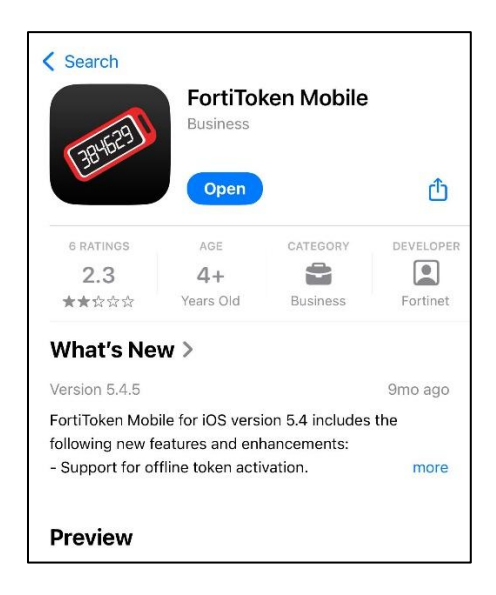

-เปิด Application FortiToken Mobile และกดที่ปุ่ม + ขวาบนของ Application เพื่อเข้าสู่หน้า Scan

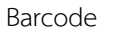

| Info | FortiToken | Manage + |
|------|------------|----------|
|      |            | <b>↑</b> |
|      |            |          |
|      |            |          |
|      |            |          |
|      |            |          |
|      |            |          |
|      |            |          |

-เปิด Email ที่ทางผู้ดูแลระบบส่งให้ โดยจะมีหัวเรื่อง Email เป็น **FTM Activation on FortiGate** ซึ่งจะมี QR Code แนบไปทาง Email ด้วย

| ÷ |                                                                                                    |           |                    |        |                                |
|---|----------------------------------------------------------------------------------------------------|-----------|--------------------|--------|--------------------------------|
|   | FTM Activation on FortiGate External Index x                                                                                                    |           |                    |        |                                |
|   | ✦ Summarise this email                                                                                                    | 🛪 🖪 ftm_o | qr 90.png Open wit | th 🗸 🔍 | @ ₽ ± •                        |
| ٢ | adbiadmin@thaitobacco.or.th<br>to me 💌                                                                                                    | Mail D    |                    |        |                                |
|   | Welcome to FortToken Mobile - One-Time-Password software token.<br>Please visit https://docs.fortinet.com/Itoken.html<br>for instructions on how to install your FortToken Mobile application on your<br>device and activate your token.                                                                                                | Chat      |                    |        |                                |
|   | You must use FortiToken Mobile version 2 or above to activate this token.<br>Your Activation Code, which you will need to enter on your device later, is                                                                                                    | o š       |                    |        |                                |
|   | "EEIPL3MRMLZXEIB2"                                                                                                    | Meet P    | Sent               |        |                                |
|   | Alternatively, use the attached QR code image to activate your token with the<br>"Scan Barcode" feature of the app.<br>You must activate your token by:<br>Wed Feb 19 11:27:43 2025 (GMT+7:00) Bangkok, Hanoi, Jakarta, Novosibirsk,<br>after which you will need to contact your system administrator to<br>re-enable your activation. | Labé      |                    |        |                                |
|   | FortiGate                                                                                                    | /         |                    |        |                                |
|   |                                                                                                    |           |                    |        |                                |
|   | One attachment - Scanned by Gmail O                                                                                                    |           |                    |        | Scan Barrote Teature of the ap |

-ทำการ Scan QR Code ด้วยมือถือผ่าน Application FortiToken Mobile

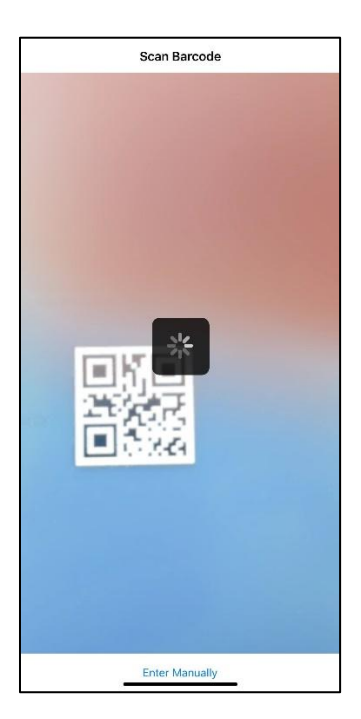

| Info            | FortiToken | Manage + |
|-----------------|------------|----------|
| FortiToken A590 |            |          |
| 4/1/14          |            |          |
|                 |            |          |
|                 |            |          |
|                 |            |          |
|                 |            |          |
|                 |            |          |
|                 |            |          |
|                 |            |          |
|                 |            |          |
|                 |            |          |
|                 |            |          |
|                 |            |          |
|                 |            |          |
|                 |            |          |
|                 |            |          |
|                 |            |          |
|                 |            |          |
|                 |            |          |
|                 |            |          |
| E               |            | ET.      |

-หลังจาก Scan QR Code สำเร็จแล้ว ระบบจะแสดง (One-Time Password) ที่เปลี่ยนแปลงทุก 30 วินาที

-ในบางครั้ง Application จะมีการซ่อน One-Time Password ซึ่งจะแสดงเป็นขีดๆ ถ้าหากต้องการให้ One-

Time Password แสดงตัวเลขให้กดที่ปุ่ม 🔯

| Info            | FortiToken | Manage + | Info            | FortiToken | Manage + |
|-----------------|------------|----------|-----------------|------------|----------|
| FortiToken A590 |            |          | FortiToken A590 |            | $\sim$   |
|                 |            |          | 638061          |            |          |
|                 |            | T        |                 |            |          |
|                 |            |          |                 |            |          |
|                 |            |          |                 |            |          |
|                 |            |          |                 |            |          |
|                 |            |          |                 |            |          |
|                 |            |          |                 |            |          |

### 2.การใช้งาน FortiClient SSL-VPN

# 2.1 Download และติดตั้งโปรแกรม

-ทำการ Download โปรแกรมผ่านทาง Link ที่ทาง Admin ส่งให้ และทำการติดตั้งโปรแกรมโดยการดับเบิ้ลคลิกที่ โปรแกรม FortiClientVPNSetup\_7.2.8.1140\_x64.exe

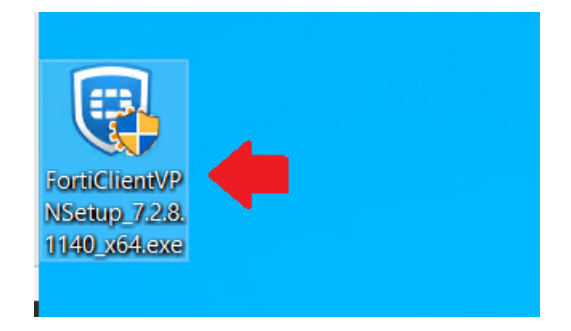

-คลิก Yes เพื่ออนุญาตการติดตั้งโปรแกรม

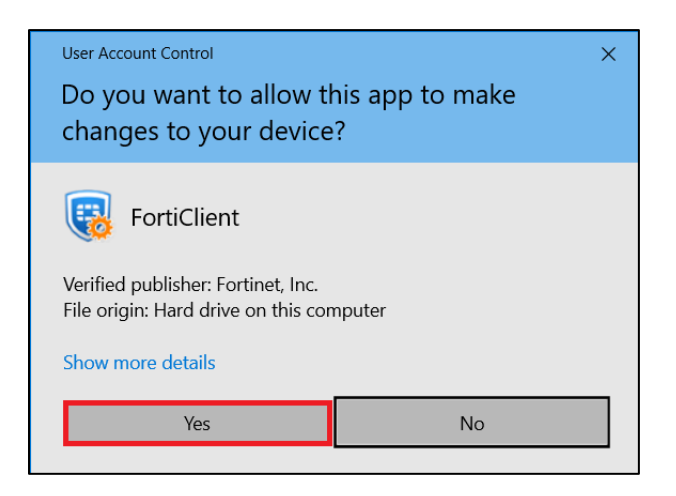

-คลิก Check box ที่ Yes, I have read and accept the license และคลิก Next

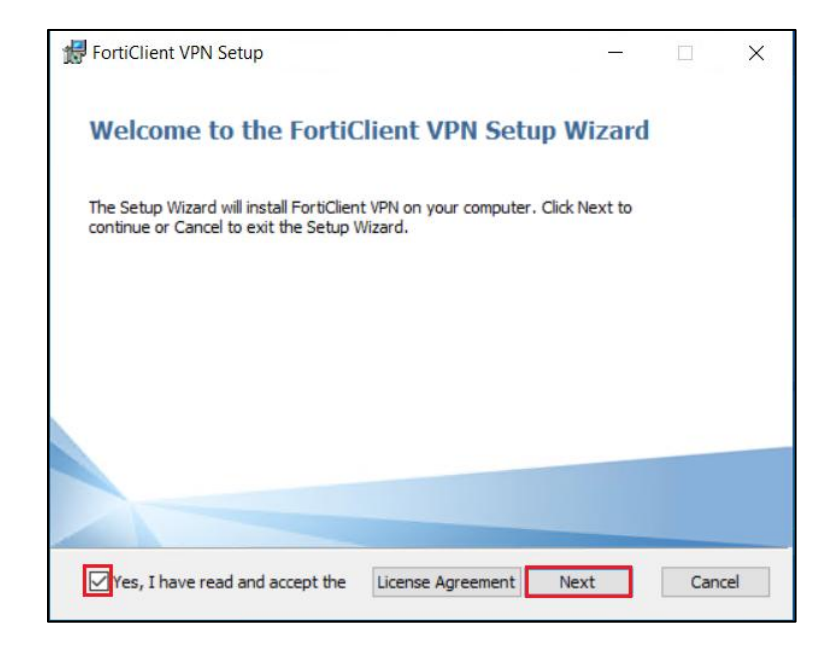

## -คลิก Install เพื่อติดตั้งโปรแกรม

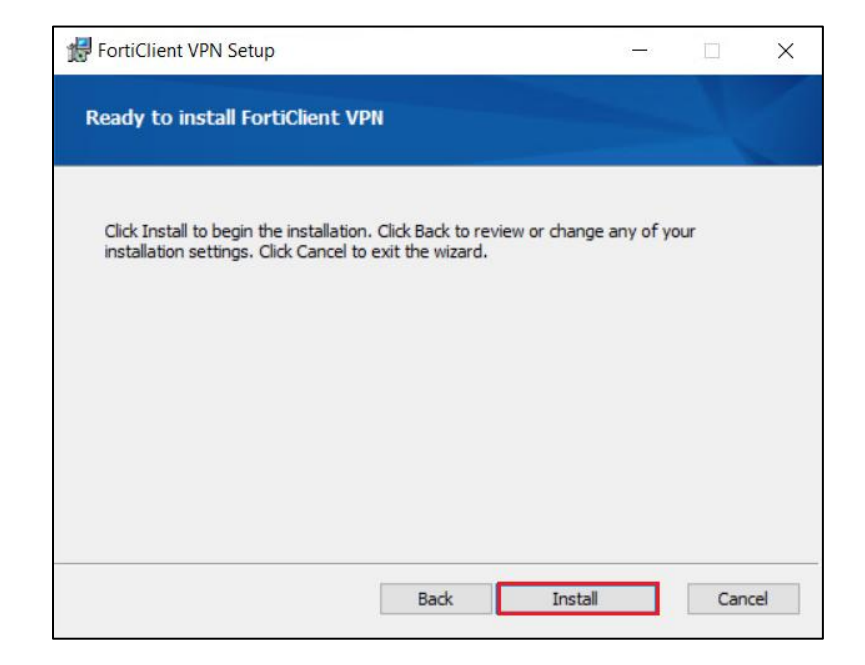

-คลิก Finish เพื่อเสร็จสิ้นการติดตั้งโปรแกรม

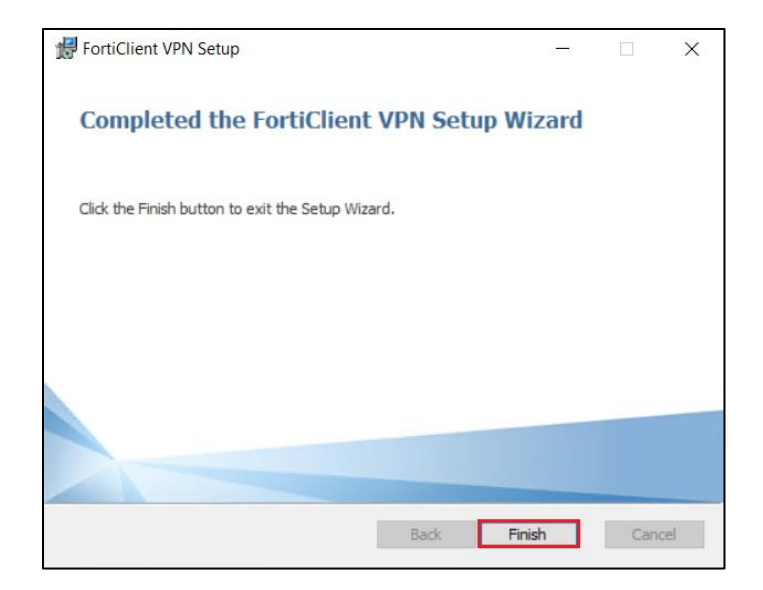

## 2.2 การตั้งค่าโปรแกรม FortiClient VPN

เปิดโปรแกรม FortiClient โดยการดับเบิ้ลคลิกที่ icon โปรแกรม **FortiClient VPN** ในหน้าจอ หลังจากนั้น คลิกที่ Check box "I acknowledge..." และคลิก I accept

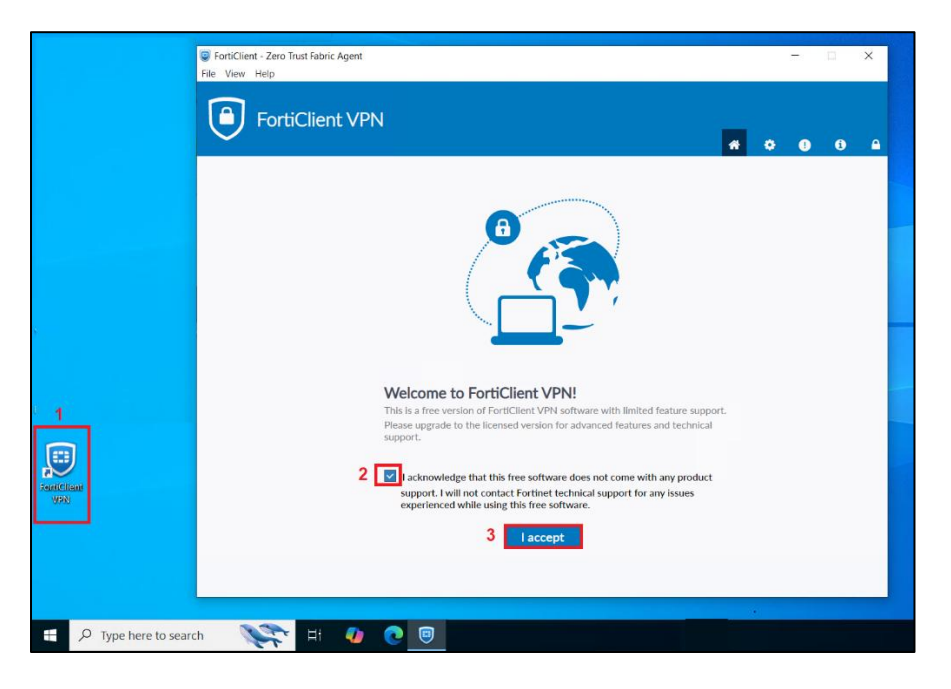

#### -คลิก **Configure VPN**

| FortiClient - Zero Trust Fabric Agent                                                    |     | 100 |   | × |
|------------------------------------------------------------------------------------------|-----|-----|---|---|
| File View Help                                                                           |     |     |   |   |
| FortiClient VPN                                                                          | e o | 1   | ٤ | ₽ |
| Upgrade to the full version to access additional features and receive technical support. |     |     |   |   |
| Configure VPN                                                                            |     |     |   |   |

-กำหนดค่าต่างๆ ดังนี้

VPN : SSL-VPN (โดยค่าเริ่มต้นจะเลือกเป็น SSL-VPN ไว้อยู่แล้ว)

Connection Name : TOAT (หรือสามารถกำหนดชื่ออื่นๆ ได้ตามต้องการ)

Remote Gateway : toat-vpn.toat.co.th

คลิก Check Box ที่ Customize port และระบุ port เป็น 10443

คลิกเลือก Save login

User Name : กรอก Username

คลิก Save เพื่อบันทึกการตั้งค่า

| FortiClient - Zero Trust Fabric Agent     File View Help                                 |   |   | - |   | × |
|------------------------------------------------------------------------------------------|---|---|---|---|---|
| FortiClient VPN                                                                          | * | ٠ | ! | i | A |
| Upgrade to the full version to access additional features and receive technical support. |   |   |   |   |   |
| New VPN Connection                                                                       |   |   |   |   |   |
| VPN 1 SSL-VPN IPsec VPN XML                                                              |   |   |   |   |   |
| Connection Name 2 TOAT                                                                   |   |   |   |   |   |
| Description                                                                              |   |   |   |   |   |
| Remote Gateway 3 toat-vpn.toat.co.th                                                     | × |   |   |   |   |
| +       Add Remote Gateway       5         4       ✓       Customize port       10443    |   |   |   |   |   |
| Single Sign On Settings Enable Single Sign On (SSO) for VPN Tunnel                       |   |   |   |   |   |
| Authentication O Prompt on login Save login 6                                            |   |   |   |   |   |
| Client Certificate None V                                                                |   |   |   |   |   |
| Enable Dual-stack IPv4/IPv6 address                                                      |   |   |   |   |   |
| Cancel Save 8                                                                            |   |   |   |   |   |
|                                                                                          |   |   |   |   |   |
|                                                                                          |   |   |   |   |   |

-กรอก Password และคลิก Connect

| FortiClient - Zero Trust Fabric Agent<br>File View Help       |                              |          |   | - |   | × |
|---------------------------------------------------------------|------------------------------|----------|---|---|---|---|
| FortiClient VPN                                               |                              | <b>#</b> | • | • | i |   |
| Upgrade to the full version to access additional features and | l receive technical support. |          |   |   |   |   |
| VPN Name                                                      |                              | =        |   |   |   |   |
| Username                                                      | User1                        | -        |   |   |   |   |
| Password                                                      |                              |          |   |   |   |   |
|                                                               | Connect                      |          |   |   |   |   |

-ในกรณีที่มีการเปิดใช้งาน Two-factor Authentication โปรแกรมจะมีช่อง Token ขึ้นมาให้กรอก One time password ให้ทำ การเปิดโปรแกรม FortiToken Mobile และนำ One time password มากรอกในช่อง Token หลังจากนั้นกด OK เพื่อ เชื่อมต่อ

| FortiClient –                                                                            | - 🗆 X                    |
|------------------------------------------------------------------------------------------|--------------------------|
| File View Help                                                                           |                          |
| FortiClient VPN                                                                          | 0 0 A                    |
| Upgrade to the full version to access additional features and receive technical support. | Info FortiToken Manage + |
|                                                                                          | FortiToken A590 638061   |
| VPN Name TOAT ~                                                                          |                          |
| User1                                                                                    |                          |
| Password                                                                                 |                          |
| Token 🛛 🐨 🖉 🖌                                                                            |                          |
| Save Password 📃 Auto Connect 📃 Always Up                                                 |                          |
| Disconnect OK Cancel                                                                     |                          |

-ในครั้งถัดไปเมื่อเชื่อมต่อ VPN หลังจากกรอก Password เสร็จแล้วสามารถคลิก Check Box ที่ **Save Password** และกด Connect เพื่อเชื่อมต่อ ซึ่งจะทำให้เมื่อมีการเชื่อมต่อครั้งถัดไปจะไม่จำเป็นต้องใส่ Password ในการ Login ซึ่งสามารถเปิด โปรแกรมและกด Connect ได้เลย

| FortiClient                                                       |                                   |   |   | - |   | × |
|-------------------------------------------------------------------|-----------------------------------|---|---|---|---|---|
| File View Help                                                    |                                   |   |   |   |   |   |
| FortiClient VPN                                                   |                                   | ñ | ¢ | l | i |   |
| Upgrade to the full version to access additional features and re- | ceive technical support.          |   |   |   |   |   |
|                                                                   |                                   |   |   |   |   |   |
| VPN Name                                                          | тоат 🗸 🗕                          |   |   |   |   |   |
| Username                                                          | User1                             |   |   |   |   |   |
| Password                                                          |                                   |   |   |   |   |   |
| Save Pas                                                          | ssword 🗌 Auto Connect 🗌 Always Up |   |   |   |   |   |
|                                                                   | Connect                           |   |   |   |   |   |

#### 2.3 การยกเลิกการเชื่อมต่อ SSL-VPN

-เปิดโปรแกรม FortiClient โดยการดับเบิ้ลคลิกที่ icon โปรแกรม **FortiClient VPN** ในหน้าจอ หลังจากนั้น คลิก Disconnect เพื่อยกเลิกการเชื่อมต่อ

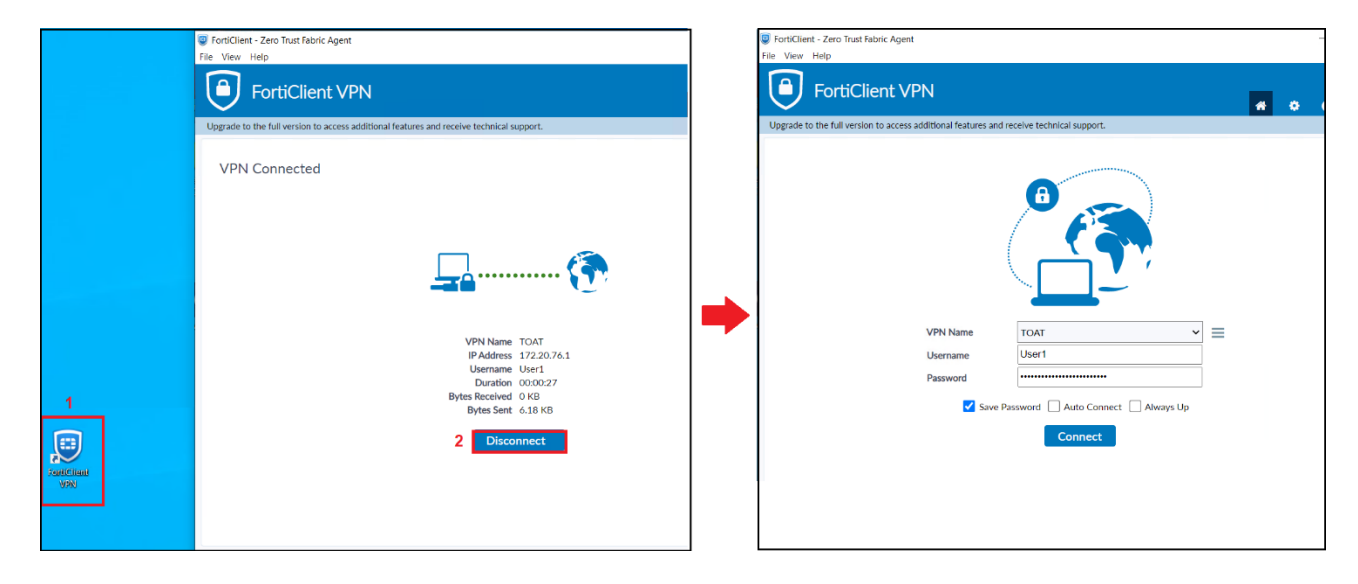